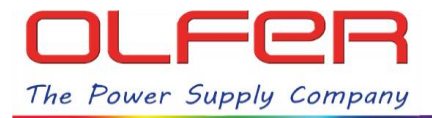

## INTRODUCCIÓN

En este documento se explican las diferentes funciones de los menús DALI: **"Unit settings"** y **"Address settings"** que podemos encontrar dentro del apartado de "detalles" del menú de configuración de cualquier perfil DALI disponible para nuestro CBU-DA-1P.

Estos menús contienen funciones muy útiles para sacarle el mayor rendimiento al CBU-DA-1P y los más de 45 perfiles disponibles.

El menú "**Unit settings**" cuenta con funciones para Identificar, direccionar, resetear... todos los equipos que tenemos conectados en el bus DALI, estas funciones afectan a todos los equipos de forma global, mientras que las funciones de "**Address settings**" afectan únicamente a cada equipo/dirección de manera individual.

# CÓMO ACCEDER AL MENÚ "UNIT SETTINGS":

Para acceder a los menús DALI, tenemos que tener el CBU-DA-1P vinculado a una red CASAMBI y estar dentro de su rango de alcance Bluetooth. Ahora tendremos que hacer doble pulsación rápida sobre el icono del equipo y en el siguiente menú vamos a "Detalles", después pulsaremos sobre "Unit Address":

| Grupo Olfer-                                                                                                    | LAB 2 Editar | < Atrás                       | <pre>&lt; Atrás DALI Lin* (4xGroup)</pre>                             |        | < Atrás          | DALI Lin* (4xGroup)       |
|----------------------------------------------------------------------------------------------------|--------------|-------------------------------|-----------------------------------------------------------------------|--------|------------------|---------------------------|
|                                                                                                    |              | INFORMACI                     | ÓN                                                                    |        | Unit Address     | ad17055c4687              |
|                                                                                                    |              | Nombre                        | DALI Lin* (4xG                                                        | roup   | Unit Address     |                           |
|                                                                                                    |              | Icono                         | Pulsar para asignar                                                   | >      | Unit name        | I Lin* (4xGroup)          |
|                                                                                                    |              | Fabricante                    | O                                                                     | LFER   | Fixture ID       | 33493                     |
|                                                                                                    |              | Modelo                        | DALLLin* (4xG                                                         | roup)  | Fixture mode     | DALI/Elements{OHI,HWTemp} |
|                                                                                                    |              | Wodelo                        |                                                                       | (oup)  | Model            | DALI Lin* (4xGroup)       |
|                                                                                                    |              | Detalles                      |                                                                       |        | Vendor           | OLFER                     |
| the second second secon | (Axtoroup)   | ESTADO                        | $\cup$                                                                |        | Network ID       | 9af1c305e105              |
| DALI Lin*                                                                                                    | X2           | 🛖 Caml                        | piar el estado de la lámpara                                          | >      | Unit ID          | 195                       |
|                                                                                                    |              | El estado de<br>en la cuadrío | la lámpara también se puede modi<br>ula manteniendo pulsado el icono. | ificar | Firmwara         | Evolution /40.94          |
|                                                                                                    |              | Este metodo<br>lámparas y l   | ambien sirve para grupos, todas l<br>ámparas cercanas.                | as     | Filliware        | Evolution/40.84           |
|                                                                                                    |              | MODOS                         |                                                                       |        | RSSI             | -66 dBm                   |
|                                                                                                    |              | Predetermi                    | i <mark>nado</mark> Modo 1 Modo 2 Mo                                  | odo 3  | Unit conditior   | n code 0x80               |
| <b>a</b>                                                                                                    | ?            | Pulsa para a<br>cambiar los   | ctivar un modo o mantén pulsado p<br>ajustes                          | para   | Protocol         | 10                        |
| A A A A A A A A A A A A A A A A A A A                                                                                                    | ••••         | CONTROL IN                    | ITELIGENTE                                                            | 0      | CPU              | CPU_nRF52                 |
| Lámparas Galería                                                                                                    | Escenas Más  |                               |                                                                       |        | Our a set a DT I | Vie Vie                   |

Al seleccionar "Unit Address" nos aparecerá el menú de acciones DALI: "Unit settings".

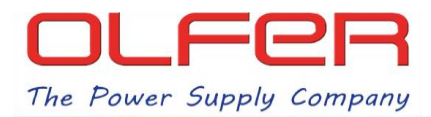

### FUNCIONES DEL MENÚ DE "UNIT SETTINGS"

Este es el resumen de las funciones de cada uno de los botones de este menú:

| Atrás DALI Lin* 8xDIM SA                                                        |  | <b>Identifica todos los dispositivos</b><br>haciendo parpadear todas las<br>lámparas durante 10 segundos.                                                         |  |  |  |
|---------------------------------------------------------------------------------|--|----------------------------------------------------------------------------------------------------|--|--|--|
| Unit Address 8b3cbf3fb81d                                                       |  | Escanag todas las dispositivas y las                                                                                                    |  |  |  |
| Unit nameDALI Lin* 8xDIM SAFixture ID23705                                      |  | asigna una dirección a aquellos que<br>no la tengan. No sobrescribe la<br>dirección a los que ya la tuviesen<br>anteriormente.                                    |  |  |  |
| Fixture mode DALI/Elements{OHI,HWTemp,<br>Daylight}<br>Identificar dispositivos |  | Manda comandos de inicialización,<br>de forma idéntica a cuando<br>cargamos un nuevo perfil Casambi.                                                              |  |  |  |
| Identificar/ampliar direcciones DALI<br>Comandos de inicio para accesorios      |  | Manda un <b>reset a todos los equipos</b> ,<br>dejando la configuración de los<br>dispositivos por defecto. (No borra la<br>dirección)                            |  |  |  |
| RESTABLECER dispositivos DALI                                                   |  | Elimina la dirección de todos los<br>dispositivos.<br>Busca y reasigna la dirección de<br>todos los dispositivos que encuentra<br>conectados al bus DALI de forma |  |  |  |
| Eliminar direcciones DALI                                                       |  |                                                                                                    |  |  |  |
| Cambiar dirección de dispositivos<br>DALI                                       |  |                                                                                                    |  |  |  |
| Borrar detalles de DALI                                                         |  |                                                                                                    |  |  |  |
| Realizar un barrido de dispositivos                                             |  | Borra la información almacenada                                                                                                    |  |  |  |
| DALI                                                                            |  | en esta misma pantalla en la parte<br>inferior de este menú.                                                                                                    |  |  |  |

Como ya hemos mencionado anteriormente, todas estas acciones afectan a todos los dispositivos conectados al bus DALI de manera simultánea. Para poder utilizar funciones que afecten individualmente a los equipos/direcciones tenemos acceder al menú de "Address settings".

## CÓMO ACCEDER AL MENÚ "ADDRESS SETTINGS":

Para acceder al menú de "Address settings" primero debemos escanear todos los dispositivos que tenemos conectados en el bus DALI para que nos aparezcan en pantalla. Para ello, es necesario que los equipos estén previamente direccionados.

Esto se hace de manera automática cuando se termina de realizar la función de "Identificar / ampliar direcciones DALI" o la de "Cambiar dirección de dispositivos DALI".

También se puede hacer de manera manual si pulsamos sobre la barra de "Scan DALI devices".

| < Atrás DALI Lin*    | 8xDIM SA                          | Atrás DALI Lin* 8xDIN     | ISA    |
|----------------------|-----------------------------------|---------------------------|--------|
|                      |                                   | RSSI                      | -61    |
| ixture ID            | 23705                             | Unit condition code       | 10     |
| Fixture mode DALI/E  | Elements{OHI,HWTemp,<br>Daylight} | Protocol                  |        |
| Nodel                | DALI Lin* 8xDIM SA                | CPU                       | CPU_nf |
| /endor               | OLFER                             | Supports BT Long Range    |        |
| letwork ID           | ebfdbf2684d3                      | Scan DALI devices         | A2     |
| Init ID              | 19                                | DALI A0: DeviceType 6     | 04     |
| irmware              | Evolution/38.1                    | DALI A1: DeviceType 6     | 04     |
| SSI                  | -66 dBm                           | <br>DALI A2: DeviceType 6 | 04     |
| Init condition code  | 0x80                              | DALI A3: DeviceType 6     | 04     |
| rotocol              | 10                                | DALI A4: DeviceType 6     | 04     |
| PU                   | CPU_nRF52                         | DALI A5: DeviceType 6     | 04     |
| Supports BT Long Ran | ge Yes                            | DALI A6: DeviceType 6     | 04     |
| Scan DALI devices    | ര്                                | DALI A7: DeviceType 6     | 04     |

Mientras la barra de "Scan DALI devices" esté de color azul y este icono: 2 aparezca en la parte superior de la pantalla, se estarán escaneando todos los dispositivos del BUS DALI, podremos ver qué dirección DALI está escaneando si nos fijamos en la parte derecha de la barra azul.

Debajo de la barra verde veremos todos los equipos escaneados como "DALI A\_". Si seleccionamos cualquiera de ellos podremos acceder al menú individual de "Address settings" del dispositivo que hayamos seleccionado. A continuación, pulsa sobre "DALI address A\_" para que aparezca el menú con las acciones que queremos realizar.

| Scan DALI devices     | OK              | > | < Atrás DALI d       | etails        | < Atrás         | DALI details     |
|-----------------------|-----------------|---|----------------------|---------------|-----------------|------------------|
| DALI A0: DeviceType 6 | @ <sup>04</sup> | > | DALI address         | A0            | DALI address    | A                |
| DALI A1: DeviceType 6 | C 24            | > | DALI groups          |               | DALI groups     | ~                |
| DALI A2: DeviceType 6 | 04              | > | DALI status          | 04, ON 🗸      | DALI status     | 04, ON 🗸         |
| DALI A3: DeviceType 6 | 04              | > | GTIN                 | 6937220700943 | GTIN            | 693722070094     |
| DALI A4: DeviceType 6 | 04              | > | Serial               | 1303          | Serial          | 130              |
| DALI A5: DeviceType 6 | 04              | > | Device manufacturer  | -             | Device manufact | turer            |
| DALI A6: DeviceType 6 | 04              | > | Device model         |               | Ide             | entify address   |
| DALI A7: DeviceType 6 | 04              | > | Device type          | 6             | Id              | entify group     |
|                       |                 |   | FW Version           | 1.1           | Ch              | ange address     |
|                       |                 |   | HW Version           | 1.0           | A               | .dd to group     |
|                       |                 |   | Manufacture Time     | ~             | Rem             | ove from group   |
|                       |                 |   | Last update (energy) | (*)           | Remo            | ve device record |
|                       |                 |   | Active Energy        |               | Re              | escan device     |

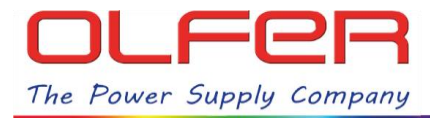

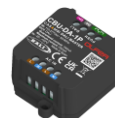

# FUNCIONES DEL MENÚ ADDRESS SETINGS:

| 8:59 ଡ ତି ଦା k ଲି ଲା ଡା<br>< Atrás DALI details        | Identifica el dispositivo haciendo<br>parpadear la lámpara durante 10<br>segundos.                                                |  |  |
|--------------------------------------------------------|----------------------------------------------------------------------------------------------------|--|--|
| DALI address A0   DALI groups ✓   DALI status 04, ON ✓ | Identifica el grupo que<br>seleccionemos haciendo<br>parpadear las lámparas que<br>pertenecen a ese grupo durante 10<br>segundos. |  |  |
| GTIN   6937220700943     Serial   1303                 | Cambia la dirección del dispositivo<br>a la dirección que nosotros<br>establezcamos.                                              |  |  |
| Device manufacturer -                                  | <b>Añade el dispositivo al grupo</b> que seleccionemos en la siguiente ventana emergente.                                         |  |  |
| Identify group<br>Change address                       | <b>Elimina el dispositivo del grupo</b> que seleccionemos en la siguiente ventana emergente.                                      |  |  |
| Add to group                                           | Elimina la información del fabricante<br>(MB0) que aparece en pantalla.                                                           |  |  |
| Remove device record<br>Rescan device                  | <b>Vuelve a escanear el dispositivo</b><br>para actualizar la información que<br>tenemos en pantalla.                             |  |  |